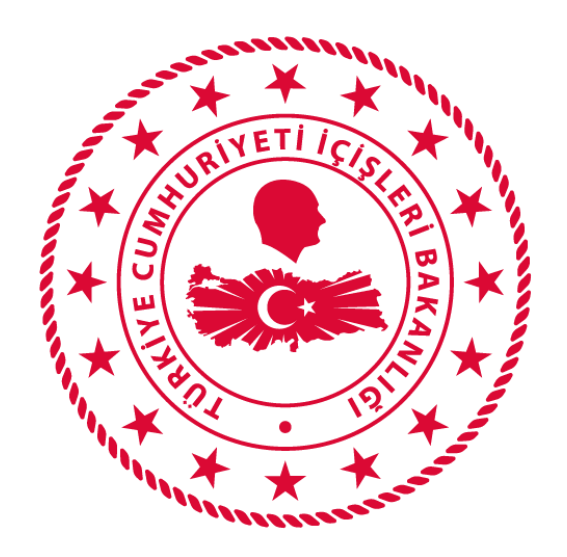

## T.C. İÇİŞLERİ BAKANLIĞI BİLGİ İŞLEM DAİRESİ BAŞKANLIĞI

# SALGIN DENETİM EKİBİ KULLANIM KILAVUZU

Ağustos 2020

## İÇİNDEKİLER

| 1. KULLANICI GİRİŞ EKRANI1               | 1 |
|------------------------------------------|---|
| 2. İHBAR İŞLEMLERİ                       | 2 |
| 2.1. Yeni İhbar                          | 2 |
| 2.2. İhbar İşlemleri                     | 2 |
| 2.2.1. Yönlendirilmiş İhbarlar           | 2 |
| 2.2.1.1. Denetleme Bilgisi Girme         | 2 |
| 2.2.2. Sonuçlandırılmış İhbarlar         | 3 |
| 2.2.2.1. Yeniden Denetleme Bilgisi Girme | 3 |
| 3. DENETİM İŞLEMLERİ                     | 3 |
| 3.1. Yeni Denetim                        | 3 |
| 3.2. Denetim Sonuçları                   | 3 |
| 4. İZOLASYON İŞLEMLERİ                   | 3 |
| 4.1. Yeni İzolasyon ihbarı               | 3 |
| 4.2. İzolasyon İhbarları                 | 4 |
| 4.2.1. Yeni İhbarlar                     | 4 |
| 4.2.1.1. Ekibe Yönlendirme               | 4 |
| 4.2.2. Yönlendirilmiş İhbarlar           | 4 |
| 4.2.2.1. Denetleme Bilgisi Girme         | 4 |
| 4.2.3. Sonuçlandırılmış İhbarlar         | 5 |
| 4.2.3.1. Yeniden Denetleme Bilgisi Girme | 5 |
| 5. SİSTEMDEN ÇIKIŞ                       | 5 |

## 1. KULLANICI GİRİŞ EKRANI

Bilgisayarda ki herhangi bir tarayıcı(Chrome, Explorer, Firefox, Yandex vb) açılarak adres çubuğuna, <u>https://isdem.ng112.gov.tr/NG112-Isdem/acil-destek/giris.xhtml</u> klavyeden **"ENTER"** tuşuna basılır.

Açılan ekranındaki *"Kullanıcı Adı"* alanına *T.C. Kimlik Numarası*, *"Şifre"* alanına da *Parola* yazılarak **"Bağlan"** butonuna tıklanır.

| İSIDEM<br>İl Salgın Denetim Merkezi                         |
|-------------------------------------------------------------|
| <ul> <li>▲</li> <li></li> </ul>                             |
| Beni hatırla?                                               |
|                                                             |
| İçişleri Bakanlığı<br>© Bilgi İşlem Dairesi Başkanlığı 2020 |

## 2. İHBAR İŞLEMLERİ

#### 2.1. Yeni İhbar

Yeni ihbar girişinin yapılabileceği ekrandır. Bu ekrandan herhangi bir ihbar türü seçerek gerekli bilgileri doldurduktan sonra **"Kaydet"** butonuna basarak yeni bir ihbar girişi yapılabilmektedir. **"İhbara Konu Olay Zamanı"** alanından ihbar konusunun ne zaman gerçekleştiğini gösterir tarih ve saat bilgisi seçilebilmektedir.

| İhbar Bilgileri                             |                                          |          |
|---------------------------------------------|------------------------------------------|----------|
| İhbar Türü                                  | IZOLASYONA TABI KIŞI                     |          |
| İhbarcı Kimlik Numarası                     | TC.No                                    |          |
| İhbarcı Telefon                             |                                          |          |
| İhbar Edilen İzolasyondaki Kişi Ad<br>Soyad | İhbar Edilen İzolasyondaki Kişi Ad Soyad | φ Yenile |
| İhbarın Konusu                              | İhbarın Konusu                           | 🖶 Kaydet |
| ii                                          | ANKARA                                   |          |
| İlçe                                        | Seçiniz 👻                                |          |
| Adres Açıklaması                            |                                          |          |
| İhbara Konu Olay Zamanı                     | 17/08/2020 10:53                         |          |

#### 2.2. İhbar İşlemleri

Yönlendirilmiş ihbarlar ve sonuçlandırılmış ihbarların görülebildiği ekrandır.

#### 2.2.1. Yönlendirilmiş İhbarlar

Bağlı olduğumuz salgın denetim ekibine yönlendirilmiş olan ihbarların yer aldığı ekrandır. Yönlendirilmiş bir ihbar ile ilgili **"İşlem"** butonu altından **"Denetle"** ve **"Medyayı Görüntüle"** işlemleri yapılabilmektedir.

#### 2.2.1.1. Denetleme Bilgisi Girme

**"İşlem**" butonu altında yer alan **"Denetle**" butonu ile ihbar ile ilgili denetleme bilgisi girilebilmektedir. Denetleme bilgisi girildikten sonra **"Kaydet"** butonuna basılmasının ardından ihbar **"Sonuçlandırılmış İhbarlar"** sekmesine düşmektedir.

Bu sayfadan, ihbar edilen kişi/kuruluş ile ilgili şayet varsa daha önceden girilmiş olan herhangi bir denetim sonuçları da görülebilmektedir. Bunun için "Güvenli Alan Kodu" girildikten sonra "Önceki Denetimler" butonuna tıklanmalıdır.

#### 2.2.2. Sonuçlandırılmış İhbarlar

Denetim bilgisinin girildiği, yani denetimi sonuçlandırılmış olan ihbarların görülebildiği ekrandır. Sonuçlandırılmış bir ihbar ile ilgili **"Yeniden Denetle"** ve **"Medyayı Görüntüle"** işlemleri yapılabilmektedir.

#### 2.2.2.1. Yeniden Denetleme Bilgisi Girme

**"İşlem**" butonu altında yer alan **"Yeniden Denetle**" butonu ile ihbar ile ilgili yeni bir denetleme bilgisi girilebilmektedir. Denetleme bilgisi girildikten sonra **"Kaydet"** butonuna basılmasının ardından ihbar **"Sonuçlandırılmış İhbarlar"** sekmesinde kalmaktadır.

### 3. DENETİM İŞLEMLERİ

#### 3.1. Yeni Denetim

İhbar dışında yeni bir denetim girişinin yapılabileceği ekrandır. Bu ekrandan herhangi bir denetim türü seçerek gerekli bilgileri doldurduktan sonra **"Kaydet"** butonuna basarak yeni bir denetim girişi yapılabilmektedir. Kaydetme işlemi sonrası, yapılan denetim bilgileri **"Denetim Sonuçları"** ekranına düşmektedir.

#### 3.2. Denetim Sonuçları

İhbar dışındaki denetimlerin listelendiği ekrandır. **"Yeni Denetim"** ekranından girişi yapılan kayıtlar bu ekranda görülebilir.

### 4. İZOLASYON İŞLEMLERİ

#### 4.1. Yeni İzolasyon ihbarı

Yeni bir izolasyon ihbarı girişinin yapılabileceği ekrandır. Bu ekrandan gerekli bilgiler doldurduktan sonra **"Kaydet"** butonuna basarak yeni bir izolasyon ihbarı girişi yapılabilmektedir. **"İhbara Konu Olay Zamanı"** alanından ihbar konusunun ne zaman gerçekleştiğini gösterir tarih ve saat bilgisi seçilebilmektedir.

| İhbar Bilgileri                          |                              |          |
|------------------------------------------|------------------------------|----------|
| İhbar Türü                               | IZOLASYONA TABI KIŞI 🔻       |          |
| İhbarcı Kimlik Numarası                  | TC.No                        |          |
| İhbarcı Telefon                          |                              |          |
| İhbar Edilen İzolasyondaki Kişi Ad Soyad | İhbar Edilen İşletme Bilgisi | φ Yenile |
| İhbarın Konusu                           | İhbarın Konusu               | 🖪 Kaydet |
| iı                                       | ANKARA                       |          |
| İlçe                                     | Seçiniz 💌                    |          |
| Adres Açıklaması                         |                              |          |
| İhbara Konu Olay Zamanı                  | 19/08/2020 16:02 🗂           |          |
|                                          |                              |          |
|                                          | İcisleri Bakanlığı           |          |

© Bilgi İşlem Dairesi Başkanlığı 2020

#### 4.2. İzolasyon İhbarları

Yeni izolasyon ihbarlarları, yönlendirilmiş izolasyon ihbarları ve sonuçlandırılmış izolasyon ihbarlarının görülebildiği ekrandır.

#### 4.2.1. Yeni İhbarlar

Yeni izolasyon ihbarlarının görülebildiği ekrandır. Yeni gelen bir izolasyon ihbarı ile ilgili **"İşlem"** butonu altından **"Ekibe Yönlendirme"** ve varsa **"Medyayı Görüntüleme"** işlemleri yapılabilmektedir.

#### 4.2.1.1. Ekibe Yönlendirme

**"İşlem"** butonu altında yer alan **"Ekibe Yönlendirme"** butonu ile izolasyon ihbarı herhangi bir salgın denetim ekibine yönlendirilebilir. Yönlendirme işlemi sonrasında, ihbarlar **"Yönlendirilmiş İhbarlar"** sekmesine düşmektedir.

#### 4.2.2. Yönlendirilmiş İhbarlar

Herhangi bir ekibe yönlendirilmiş olan izolasyon ihbarlarının görüntülenebildiği ekrandır. Yönlendirilmiş bir ihbar ile ilgili "İşlem" butonu altından "Denetle" ve "Medyayı Görüntüle" işlemleri yapılabilmektedir.

#### 4.2.2.1. Denetleme Bilgisi Girme

**"İşlem**" butonu altında yer alan **"Denetle**" butonu ile ihbar ile ilgili denetleme bilgisi girilebilmektedir. Denetleme bilgisi girildikten sonra **"Kaydet"** butonuna basılmasının ardından ihbar **"Sonuçlandırılmış İhbarlar"** sekmesine düşmektedir.

Bu sayfadan, ihbar edilen kişi/kuruluş ile ilgili şayet varsa daha önceden girilmiş olan herhangi bir denetim sonuçları da görülebilmektedir. Bunun için **"T.C. Kimlik Numarası"** girildikten sonra **"Önceki Denetimler"** butonuna tıklanmalıdır.

#### 4.2.3. Sonuçlandırılmış İhbarlar

Denetim bilgisinin girildiği yani denetimi sonuçlandırılmış olan ihbarların görülebildiği ekrandır. Sonuçlandırılmış bir ihbar ile ilgili **"Yeniden Denetle"** ve **"Medyayı Görüntüle"** işlemleri yapılabilmektedir.

#### 4.2.3.1. Yeniden Denetleme Bilgisi Girme

**"İşlem**" butonu altında yer alan **"Yeniden Denetle**" butonu ile ihbar ile ilgili yeni bir denetleme bilgisi girilebilmektedir. Denetleme bilgisi girildikten sonra **"Kaydet**" butonuna basılmasının ardından ihbar **"Sonuçlandırılmış İhbarlar"** sekmesinde kalmaktadır.

## **5. SİSTEMDEN ÇIKIŞ**

Kullanıcı, ekranın sağ üstünde bulunan isminin üzerine tıklayarak "Güvenli Çıkış" butonu ile sistemden çıkış yapabilir.

| - | Mehmet Zahit KARAB | ULUT |
|---|--------------------|------|
| ø | Güvenli Çıkış      |      |